## LAN

| SMC <sup>®</sup>                                                                                                    | Advanced Setup B Home @Logout                                                                                                    |
|----------------------------------------------------------------------------------------------------|----------------------------------------------------------------------------------------------------|
| <ul> <li>System</li> <li>WAN</li> <li>LAN</li> <li>Wireless</li> <li>NAT</li> <li>Firewall</li> <li>DDNS</li> </ul> | LAN Settings You can enable DHCP to dynamically allocate IP addresses to your client PCs, or configure filtering functions based on specific clients or protocols. The Wireless Barncade must have an IP address for the local network. LAN IP |
| o UPnP<br>O Tools<br>O Status                                                                                       | IP Address:       192       168       12       1         IP Subnet Mask:       255 255 255 0            DHCP Server:       © Enabled       C Disabled           Lease Time       One week                                                      |
|                                                                                                    | IP Address Pool           Start IP         192         168         2         100           End IP         192         168         2         199           Domain Name         (optional)                                                       |
|                                                                                                    |                                                                                                    |

- LAN IP Use the LAN menu to configure the LAN IP address for the Wireless Barricade and to enable the DHCP server for dynamic client address allocation.
- Set a period for the lease time if required. For home networks this may be set to Forever, which means there is no time limit on the IP address lease.
- IP Address Pool A dynamic IP start address may be specified by the user, e.g. 192.168.2.100 (default value). Once this start IP address has been assigned, IP addresses running from 192.168.2.100 to 192.168.2.199 will be part of the dynamic IP address pool. IP addresses from 192.168.2.2 to 192.168.2.99, and 192.168.2.200 to 192.168.2.254 will be available as static IP addresses.

Remember not to include the address of the Wireless Barricade in the client address pool. Also remember to configure your client PCs for dynamic IP address allocation.

#### Wireless

To configure the Wireless Barricade as a wireless access point for wireless clients (either stationary or roaming), all you need to do is define the radio channel, the Service Set identifier (SSID), and encryption options.

#### **Channel and SSID**

| SMC<br>Networks                                                                 | Advanced Setup Theme @Logout                                                                                                    |
|---------------------------------------------------------------------------------|----------------------------------------------------------------------------------------------------|
| O System<br>O WAN<br>O LAN<br>O Wireless<br>D Channel and Chilo<br>D Encryption | Channel and SSID This page allows you to define SSID, Transmission Rate, Basic Rate and Channel ID for wireless connection. In the wireless environment, this Wireless Barricade can be acting as an wireless access point. These parameters are used for the mobile |
| o Firewall<br>o DDNS<br>o UPnP<br>o Tools<br>o Status                           | SSID SMC<br>Transmission Rate Fully Automatic<br>Besic Rate 2Mbps<br>Channel Auto                                                                                                    |
|                                                                                 | Uroadrast Solu C Enable • Disable                                                                                                    |

You must specify a common radio channel and SSID (Service Set ID) to be used by the Wireless Barricade and all of your wireless clients. Be sure you configure all of your clients to the same values.

*ESSID*: The Service Set ID. This should be set to the same value as other wireless devices in your network. (Default: SMC.)

**Note:** The SSID is case sensitive and can consist of up to 32 alphanumeric characters.

*Transmission Rate*: Set the data rate transmitted from the Wireless Barricade. The lower the data rate, the longer the transmission distance. (Default: Fully Automatic.)

*Basic Rate:* The highest rate specified is the rate the Wireless Barricade will use when transmitting broadcast/multicast and management frames. Available options are: 1, 2, 5.5, and 11Mbps. (Default: 2Mbps.)

*Channel*: The radio channel through which the Wireless Barricade communicates with PCs in its BSS. (Default: Auto)

**Note:** The available channel settings are limited by local regulations.

#### Encryption

If you are transmitting sensitive data across wireless channels, you should enable Wired Equivalent Privacy (WEP)

encryption. Encryption requires you to use the same set of encryption/decryption keys for the Wireless Barricade and all of your wireless clients. You can choose between standard 64-bit or the more robust 128-bit encryption.

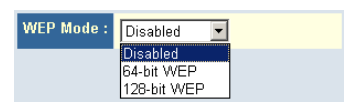

| 11Mbsp<br>Fully Au | tomotic        |   |
|--------------------|----------------|---|
| n uny Au           | nomatic        |   |
| [                  | 2Mbps          | • |
| 1                  | 1Mbps<br>5Mbps |   |

2Mbps

1Mbps

Fully Automatic 🔻

1Mbps 2Mbps

1-2Mbps 5.5Mbps

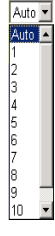

You may automatically generate encryption keys or manually enter the keys. For automatic 64-bit security, enter a passphrase and click Generate. Four keys will be generated (as shown below). Choose a key from the dropdown list or accept the default key. Automatic 128-bit security generates a single key.

| SMC <sup>®</sup>                                                                                                    | Advanced Setup Brown © Logout                                                                                                    |
|----------------------------------------------------------------------------------------------------|----------------------------------------------------------------------------------------------------|
| O System<br>O WAN<br>O LAN<br>O Wireless<br>Encryption<br>O NAT<br>O Encryption                                     | Encryption<br>Encryption transmits your data securely over the wireless network. Matching encryption keys must<br>be setup on your Wireless Barricade and wireless client devices to use encryption. Do you want to<br>use encryption?                                                                                                    |
| o DDNS<br>o UPnP<br>o Taola                                                                                         | Enter a passphrase and click the Generate button, or manually enter a key into the table.                                                                                                    |
| o Status                                                                                                    | Passphrase:         Generate           Key 1:         **         **         **         **         Default Key:         1           Key 2:         **         **         **         **         **         **           Key 3:         **         **         **         **         **         **           Key 4:         **         **         **         **         **         **           Clear All Keys         **         **         **         **         **                                                                                                    |
|                                                                                                    |                                                                                                    |
| SMC®                                                                                                    | Advanced                                                                                                    |
| N et works<br>O System<br>O WAN<br>O LAN<br>O Wireless<br>D Channel and SSID<br>D Encrystion<br>O NAT<br>O Encrysti | Advanced Setup                                                                                                    |
| o DDNS<br>o UPnP<br>o Tools                                                                                         | Enter a passphrase and click the Generate button, or manually enter a key into the table.                                                                                                    |
| o Status                                                                                                    | Pasphrase:<br>Kay:<br>The two for the two for the two for |
| 112                                                                                                    | a ( ) ( ) ( ) ( ) ( ) ( ) ( ) ( ) ( ) (                                                                                                    |

If you use encryption, configure the same keys used for the Wireless Barricade on each of your wireless clients. Note that Wired Equivalent Privacy (WEP) protects data transmitted between wireless nodes, but does not protect any transmissions over your wired network or over the Internet.

## **Network Address Translation (NAT)**

From this section you can configure the Address Mapping, Virtual Server, and Special Application features that provide control over the port openings in the Wireless Barricade's firewall. This section can be used to support several Internet based applications such as VPN

#### **Address Mapping**

| SMC <sup>®</sup>                                                                        | Advanced Setup Theme @Logout                                                                                                    | p |
|-----------------------------------------------------------------------------------------|----------------------------------------------------------------------------------------------------|---|
| O System O WAN O LAN O Wireless O NAT O Virtual Server S Special Application            | Address Mapping<br>Network Address Translation (NAT) allows IP addresses used in a private local network to be mapped to one or more addresses<br>used in the public, global internet. This feature limits the number of public IP addresses required from the ISP and also maintains<br>the privacy and security of the local network. We allow one or more than one public IP address to be mapped to a pool of local<br>addresses. | • |
| <ul> <li>Firewall</li> <li>DDNS</li> <li>UPnP</li> <li>Tools</li> <li>Status</li> </ul> | Address Mapping  1. Global IP: 0  . 0  . 0  . 0  . 0  . 0  . 0  . 0                                                                                                    |   |
|                                                                                         | 2 Global IP, P P P P IS Instantine as multiple virtual IPs from 192 (162 0 to 192 (162 0 3 Global IP, 0 0 is transformed as multiple virtual IPs from 192 (162 0 1 193 (169 0                                                                                                    |   |
|                                                                                         | 4. Global IP, 0         0         0         0         is transformed as multiple virtual IPs           from 192.168.2         0         10         152.1692         0         5           5. Global IP, 0         0         0         0         is transformed as multiple virtual IPs                                                                                                    |   |
|                                                                                         | from 192.168.2 0 to 192.168.2 0                                                                                                    | • |

Allows one or more public IP addresses to be shared by multiple internal users. Enter the Public IP address you wish to share into the Global IP field. Enter a range of internal IPs that will share the global IP.

#### **Virtual Server**

| SMC <sup>®</sup><br>Networks                                                                  |                                                 |                                                                                                    | Advar<br>Advanced Se                                                                                                    | etup THome                                                                           |                                                |
|-----------------------------------------------------------------------------------------------|-------------------------------------------------|----------------------------------------------------------------------------------------------------|----------------------------------------------------------------------------------------------------|--------------------------------------------------------------------------------------|------------------------------------------------|
| O System O WAN UAN UAN Variess AAT Address Mapping Vitual Sever Vitual Application O Firewall | Virtu<br>You ca<br>your lo<br>words,<br>the app | tal Server<br>in configure the Wireless Barricad<br>cal site via public IP addresses ci<br>depending on the requested servi<br>propriate server (located at anothe | e as a virtual server so that remote users accessing se<br>n be automatically redirected to local servers configure<br>co (TCP/UDP portumber), the Wireless Barricade rec<br>r internal IP address). | rvices such as the Web o<br>d with private IP address<br>irects the external service | ▲<br>or FTP at<br>as. In other<br>a request to |
| © DDNS<br>© UPnP                                                                              |                                                 | Private IP                                                                                                    | Service Port                                                                                                    | Туре                                                                                 | Enabled                                        |
| © Tools<br>© Status                                                                           | 1.                                              | 192. 168. 2.                                                                                                    |                                                                                                    | TCP 💌                                                                                |                                                |
|                                                                                               | 2.                                              | 192. 168. 2.                                                                                                    |                                                                                                    | TCP<br>UDP                                                                           |                                                |
|                                                                                               | З.                                              | 192. 168. 2.                                                                                                    |                                                                                                    | TCP -                                                                                |                                                |
|                                                                                               | 4.                                              | 192. 168. 2.                                                                                                    |                                                                                                    | TCP -                                                                                |                                                |
|                                                                                               | 5.                                              | 192. 168. 2.                                                                                                    |                                                                                                    | TCP -                                                                                |                                                |
|                                                                                               | 6.                                              | 192. 168. 2.                                                                                                    |                                                                                                    | TCP -                                                                                |                                                |
|                                                                                               | 7.                                              | 192. 168. 2.                                                                                                    |                                                                                                    | TCP -                                                                                |                                                |
|                                                                                               | 8.                                              | 192. 168. 2.                                                                                                    |                                                                                                    | TCP 💌                                                                                |                                                |
|                                                                                               | 9.                                              | 192. 168. 2.                                                                                                    |                                                                                                    | TCP -                                                                                |                                                |

If you configure the Wireless Barricade as a virtual server, remote users accessing services such as Web or FTP at your local site via public IP addresses can be automatically redirected to local servers configured with private IP addresses. In other words, depending on the requested service (TCP/UDP port number), the Wireless Barricade redirects the external service request to the appropriate server (located at another internal IP address).

For example, if you set Type/Public Port to TCP/80 (HTTP or Web) and the Private IP/Port to 192.168.2.2/80, then all HTTP requests from outside users will be transferred to 192.168.2.2 on port 80. Therefore, by just entering the IP Address provided by the ISP, Internet users can access the service they need at the local address to which you redirect them.

The more common TCP service ports include:

HTTP: 80, FTP: 21, Telnet: 23, and POP3: 110.

#### **Special Applications**

Some applications, such as Internet gaming, videoconferencing, Internet telephony and others, require multiple connections. These applications cannot work with Network Address Translation (NAT) enabled. If you need to run applications that require multiple connections, use the following screen to specify the additional public ports to be opened for each application.

| SMC <sup>®</sup>                                                                                                    |                                                                                                    |                                                                                                    | Advanced Set                                                                                                    | UP Home                                                                        | Sector<br>⊚ Logout                     |
|----------------------------------------------------------------------------------------------------|----------------------------------------------------------------------------------------------------|----------------------------------------------------------------------------------------------------|----------------------------------------------------------------------------------------------------|--------------------------------------------------------------------------------|----------------------------------------|
| O System<br>O WAN<br>O LAN<br>O Wireless<br>NAT<br>> Address Mapping<br>> Virtual Server<br>> Special Application<br>O Firewall | Special Applicat<br>Some applications requ<br>These applications com<br>multiple connections, sp<br>as TCP or UDP, then er<br>Note: The range of the T | tions<br>ire multiple connect<br>tot work when Netw<br>secify the port norm<br>iter the public ports<br>rigger Ports is from | ions, such as Internet gaming, video conferencing, Inter<br>ork Address Translation (IAAT) is enabled. If you need t<br>ally associated with an application in the "Trigger Port"<br>associated with the trigger port to open them for inbou<br>O to 65535. | net telephony and<br>o run applications<br>field, select the pr<br>nd traffic. | others.<br>that require<br>otocol type |
| O DDNS<br>O UPnP                                                                                                    | Trigger Port                                                                                                    | Trigger Type                                                                                                    | Public Port                                                                                                    | Public Type                                                                    | Enabled                                |
| © Tools<br>© Status                                                                                                    | 1.                                                                                                    | TCP 💌                                                                                                    |                                                                                                    | TCP -                                                                          |                                        |
|                                                                                                    | 2.                                                                                                    | TCP 💌                                                                                                    |                                                                                                    | TCP 💌                                                                          |                                        |
|                                                                                                    | 3.                                                                                                    | TCP -                                                                                                    |                                                                                                    | TCP 💌                                                                          |                                        |
|                                                                                                    | 4.                                                                                                    | TCP -                                                                                                    |                                                                                                    | TCP •                                                                          |                                        |
|                                                                                                    | 5.                                                                                                    | TCP 💌                                                                                                    |                                                                                                    | TCP 💌                                                                          |                                        |
|                                                                                                    | 6.                                                                                                    | TCP -                                                                                                    |                                                                                                    | TCP 💌                                                                          |                                        |
|                                                                                                    | 7.                                                                                                    | TCP 💌                                                                                                    |                                                                                                    | TCP 💌                                                                          |                                        |
|                                                                                                    | 8.                                                                                                    | TCP 💌                                                                                                    |                                                                                                    | TCP 💌                                                                          |                                        |
|                                                                                                    | 9.                                                                                                    | TCP 💌                                                                                                    |                                                                                                    | TCP 💌                                                                          |                                        |

Specify the public port number normally associated with an application in the Trigger Port field. Set the protocol type to TCP or UDP, then enter the ports that the application requires. The ports may be in the format 7, 11, 57, or in a range, e.g., 72-96, or a combination of both, e.g., 7, 11, 57, 72-96.

For a full list of ports and the services that run on them, see www.iana.org/assignments/port-numbers.

#### Firewall

the Wireless Barricade firewall can provide access control of connected client PCs, block common hacker attacks, including IP Spoofing, Land Attack, Ping of Death, IP with zero length, Smurf Attack, UDP port loopback, Snork Attack, TCP null scan, and TCP SYN flooding. The firewall does not significantly affect system performance, so we advise leaving it enabled to protect your network users.

#### Access Control

| SMC <sup>®</sup>                                                                                                    | Advanced Setup at Home @Logout                                                                                                    |
|----------------------------------------------------------------------------------------------------|----------------------------------------------------------------------------------------------------|
| O System<br>O WAN<br>O LAN<br>O Wireless<br>O NAT<br>O Firewall<br>P Access Control<br>P MAC Filter<br>P UPL Bicking<br>P Schedule Rule<br>P Schedule Rule | Access Control<br>Access Control allows users to block PCs on your network from gaining access to the Internet. The user can block PCs based on IP<br>and MAC address.<br>• Enable Filtering Function : C Yes C No<br>• Normal Filtering Table (up to 15 computers) |
| DDX     DDX     DDX     DDX     UPAP     OTools     Status                                                                                                 | Client PC<br>Description         Client Service         Schedule Rule         Configure           Normal         192.166.2.2 - 99         WWW with URL Blocking, MSN Messenger, AIM         Always<br>Blocking         Edst Delets                                  |
|                                                                                                    | HELP APPLY CARE!                                                                                                    |

Using this option allows you to specify different privileges based on IP address for the client PCs.

**Note:** Click on Add PC and define the appropriate settings for client PC services (as shown in the following screen).

| SMC®                                                                        |                                                                                                    |                                                                                                    |                              |
|-----------------------------------------------------------------------------|----------------------------------------------------------------------------------------------------|----------------------------------------------------------------------------------------------------|------------------------------|
| O System<br>O WAN                                                           | Access Control Add PC                                                                                                    |                                                                                                    | -                            |
| o LAN<br>O Wireless<br>O NAT                                                | This page allows users to define service limitations of clie<br>configure the URL address first on the "URL Blocking Site | nt PCs, including IP address, service type and scheduling rule criteria. For the URL blocking function,<br>" page. For the scheduling function, you also need to configure the schedule rule first on the "Schedul | you need to<br>e Rule" page. |
| Access Control     MAC Filter     URL Blocking                              | Client PC Description: Normal     Client PC IP Address: 192 168 2 2 ~ 99                                                  | _                                                                                                    |                              |
| <ul> <li>Schedule Rule</li> <li>Intrusion Detection</li> <li>DMZ</li> </ul> | Client PC Service:     Service Name                                                                                       | Detail Description                                                                                                    | Blocking                     |
| O DDNS                                                                      | WWW                                                                                                    | HTTP, TCP Port 80, 3128, 8000, 8081                                                                                                    | E                            |
| O UPNP<br>O Tools                                                           | WWW with URL Blocking                                                                                                    | HTTP (Ref. URL Blacking Site Page)                                                                                                    | 2                            |
| O Status                                                                    | E-mail Sending                                                                                                    | SMTP TCP Part 25                                                                                                    |                              |
|                                                                             | News Forums                                                                                                    | NNTP TCP Port 119                                                                                                    |                              |
|                                                                             | E-mail Receiving                                                                                                    | POP3, TCP Port 110                                                                                                    |                              |
|                                                                             | Secure HTTP                                                                                                    | HTTPS, TCP Port 443                                                                                                    |                              |
|                                                                             | File Transfer                                                                                                    | FTP, TCP Port 21                                                                                                    |                              |
|                                                                             | MSN Messenger                                                                                                    | TCP Port 1863                                                                                                    | 9                            |
|                                                                             | Telnet Service                                                                                                    | TCP Port 23                                                                                                    |                              |
|                                                                             | AIM                                                                                                    | AOL Instant Messenger, TCP Port 5190                                                                                                    | 9                            |
|                                                                             | NetMeeting                                                                                                    | H.323, TCP Port 1720                                                                                                    |                              |
|                                                                             | DNS                                                                                                    | UDP Port 53                                                                                                    |                              |
|                                                                             | SNMP                                                                                                    | UDP Port 161, 162                                                                                                    |                              |
|                                                                             | VPN-PPTP                                                                                                    | TCP Port 1723                                                                                                    |                              |
|                                                                             | VPN-L2TP                                                                                                    | UDP Port 1701                                                                                                    |                              |
|                                                                             | TCP                                                                                                    | All TCP Port                                                                                                    |                              |
|                                                                             | UDP                                                                                                    | All UDP Port                                                                                                    |                              |
|                                                                             |                                                                                                    | User Define Service                                                                                                    |                              |
|                                                                             | Protocol: C TCP C UDP<br>Port Range: 0 ~ 0 , 0 ~                                                                          | × <mark>0 , 0 ~ 0 , 0 ~ 0 </mark>                                                                                                    |                              |
|                                                                             | Scheduling Rule (Ref. Schedule Rule Page):                                                                                | Always Blocking - OK Cancel                                                                                                    | _                            |

## Advanced Setup

#### **MAC Filtering Table**

| O System       MAC Filtering Table         O WAN       This section helps provides MAC Filter configuration. When enabled, only MAC addresses configured will have access to yo network. All other clerit devices will get denied access. This security feature can support up to 32 devices and applies to clin         O Firewall       • MAC Address Control : C Yes C No         • MAC Filtering Table (up to 32 computers)       • MAC Address 2         • MAC Filtering Table (up to 32 computers)       • MAC Address 2         • DDNS       0         • UPPP       0                                                                                                    |                                                                                                    |
|----------------------------------------------------------------------------------------------------|----------------------------------------------------------------------------------------------------|
| Bit Musion Detailon         ID         Client PC MAC Address           © DDNS         1         :         :         :         :         :         :         :         :         :         :         :         :         :         :         :         :         :         :         :         :         :         :         :         :         :         :         :         :         :         :         :         :         :         :         :         :         :         :         :         :         :         :         :         :         :         :         :         :         :         :         :         :         :         :         :         :         :         :         :         :         :         :         :         :         :         :         :         :         :         :         :         :         :         :         :         :         :         :         :         :         :         :         :         :         :         :         :         :         :         :         :         :         :         :         :         :         :         :         : </th <th>B MAC Filter configuration. When enabled, only MAC addresses configured will have access to your ces will get denied access. This security feature can support up to 32 devices and applies to clients. al : C Yes C No n (up to 32 computers).</th> | B MAC Filter configuration. When enabled, only MAC addresses configured will have access to your ces will get denied access. This security feature can support up to 32 devices and applies to clients. al : C Yes C No n (up to 32 computers). |
|                                                                                                    | Client PC MAC Address                                                                                                    |
| Cools         2         1         1         1         1         1         1         1         1         1         1         1         1         1         1         1         1         1         1         1         1         1         1         1         1         1         1         1         1         1         1         1         1         1         1         1         1         1         1         1         1         1         1         1         1         1         1         1         1         1         1         1         1         1         1         1         1         1         1         1         1         1         1         1         1         1         1         1         1         1         1         1         1         1         1         1         1         1         1         1         1         1         1         1         1         1         1         1         1         1         1         1         1         1         1         1         1         1         1         1         1         1 <th1< th="">         1         <th1< th=""> <th1< th=""></th1<></th1<></th1<>                                                                                                    |                                                                                                    |
|                                                                                                    |                                                                                                    |
|                                                                                                    |                                                                                                    |

The MAC Filtering feature of the Wireless Barricade allows you to control access to your network to up to 32 clients based on the MAC (Media Access Control) Address of the client machine. This ID is unique to each network adapter. If the MAC address is listed in the table, that client machine will have access to the network.

#### URL Blocking

To configure the URL Blocking feature, use the table below to specify the websites (www.somesite.com) and/or keywords you want to filter on your network.

To complete this configuration, you will need to create or modify an access rule in "Access Control" on page 51. To modify an existing rule, click the Edit option next to the rule you want to modify. To create a new rule, click on the Add PC option.

From the Access Control Add PC section check the option for WWW with URL Blocking in the Client PC Service table to filter out the websites and keywords specified below.

| SMC <sup>®</sup>                                                                     |                                                          |                                              |                                                    | Ad<br>Advanc                                | Vanced<br>ced Setup в ног                        | ne ©Logout     |
|--------------------------------------------------------------------------------------|----------------------------------------------------------|----------------------------------------------|----------------------------------------------------|---------------------------------------------|--------------------------------------------------|----------------|
| System     WAN     LAN     Wireless     NAT     Firewall     Access Control          | URL Blocki<br>Disallowed We<br>You can block av<br>site. | ng<br>b Sites and Key<br>ccess to certain V  | <b>vords.</b><br>Veb sites from a particular PC by | / entering either a                         | full URL address or just a keyw                  | ard of the Web |
| MAC Filter     MAC Filter     Schedule Rule     Intrusion Detection     DMZ     DDNS | To specify the pa<br>Filtering Table".                   | articular PC, go ba<br>Rule Number<br>Site 1 | ick to the "Access Control" page<br>URL / Keyword  | e and check the b<br>Rule Number<br>Site 16 | ox for "Http with URL Blocking"<br>URL / Keyword | n the "Normal  |
| O UPnP<br>O Tools<br>O Status                                                        |                                                          | Site 2<br>Site 3<br>Site 4<br>Site 5         |                                                    | Site 17<br>Site 18<br>Site 19<br>Site 20    |                                                  | •              |
|                                                                                      |                                                          | Site 6<br>Site 7<br>Site 8                   |                                                    | Site 21<br>Site 22<br>Site 23               |                                                  |                |
|                                                                                      |                                                          | Site 10<br>Site 11<br>Site 12                |                                                    | Site 25<br>Site 26<br>Site 27               |                                                  |                |

Use the above screen to block access to Web sites or to Web URLs containing the keyword specified in the table.

#### **Schedule Rule**

The Schedule Rule feature allows you to configure specific rules based on Time and Date. These rules can then be used to configure more specific Access Control.

| SMC<br>Networks                                                                              | Advanced Setup Theme @Logout                                                                                                    |
|----------------------------------------------------------------------------------------------|----------------------------------------------------------------------------------------------------|
| O System<br>O WAN<br>O LAN<br>O Wireless<br>O NAT<br>O Firewall                              | Schedule Rule This page defines schedule rule names and activates the schedule for use in the "Access Control" page. • Schedule Rule Table (up to 10 rules)              |
| Access Control MAC Filter URL Blocking Schedule Rule Infrusion Detection DMZ DDNS UPnP Tools | Rule Name         Rule Comment         Configure           Normal         Office         Edit Delete           Add Schedule Rule         Edit Delete         Edit Delete |
| © Status                                                                                     |                                                                                                    |
|                                                                                              |                                                                                                    |

Enables Schedule-based Internet access control.

- 1. Click Add Schedule Rule.
- **2.** Define the settings for the schedule rule (as shown on the following screen).
- **3.** Click OK and then click the APPLY button to save your settings.

| SMC<br>Networks                                                                                                    |                                                      |                                                                                                    | Advar                                                                                                    | nced Setup                                                                        | Home @Logout |
|----------------------------------------------------------------------------------------------------|------------------------------------------------------|----------------------------------------------------------------------------------------------------|----------------------------------------------------------------------------------------------------|-----------------------------------------------------------------------------------|--------------|
| O System O WAN U LAN Wireless NAT Firewall Access Control Mac Filter                                                                                                    | Edit Schedule Rul<br>Name: Normal<br>Comment: Office | e                                                                                                   |                                                                                                    |                                                                                   |              |
| <ul> <li>URL Bicking</li> <li>Scheduk Folie</li> <li>Intrusion Detection</li> <li>DMZ</li> <li>ODNS</li> <li>OURS</li> <li>OURS</li> <li>OTools</li> <li>Status</li> </ul> | Acurate nine renot.                                  | Week Day<br>Every Day<br>Sunday<br>Monday<br>Tuesday<br>Wednesday<br>Thursday<br>Friday<br>Saturday | Stat Time (bh mm)           :         :           :         :           :         :           :         :           :         :           :         :           :         :           :         :           :         :           :         :           :         :           :         :           :         :           :         :           :         :           :         :           :         :           :         :           :         :           :         :           :         :           :         :           :         :           :         : | End Time (bh.mm)<br>:<br>:<br>:<br>:<br>:<br>:<br>:<br>:<br>:<br>:<br>:<br>:<br>: |              |
| 1                                                                                                    |                                                      | Calaray                                                                                             | OK Cancel                                                                                                    |                                                                                   |              |

## Advanced Setup

#### **Intrusion Detection**

| SMC<br>Networks                                                                                          | Advanced Setup Thome @Logout                                                                                                    |
|----------------------------------------------------------------------------------------------------|----------------------------------------------------------------------------------------------------|
| O System<br>O WAN<br>O LAN<br>O Wireless<br>O NAT<br>O Firewall                                          | Intrusion Detection<br>When the SPI (Stateful Packet Inspection) firewall feature is enabled, all packets can be blocked. Stateful Packet Inspection<br>(SPI) allows full support of offerent application types that are using dynamic port numbers. |
| Access Control     MAC Filter     URL Blocking     Schedule Rule     ministen Exception     DMZ     DDNS | SPI and Artz-DoS firewall protection :       C Enable       C Disable         Discard Ping From WAN :       C Enable       C Disable                                                                                                    |
| o UPnP<br>O Tools<br>O Status                                                                            | E-MAIL ALERT CONFIGURATION Your E-mail Address : SMTP Server Address : User name :                                                                                                    |
|                                                                                                    |                                                                                                    |

Firewall Configuration

- SPI (Stateful Packet Inspection) and Anti-DoS firewall protection (Default: Enabled) – the Wireless Barricade's Intrusion Detection feature limits access for incoming traffic at the WAN port. When the SPI feature is turned on, all incoming packets will be blocked.
- Discard Ping from WAN (Default: Enabled)

   Prevents a PING on the Wireless Barricade's WAN port from being routed to the network.

#### E-Mail Alert Configuration

 When hackers attempt to enter your network, we can alert you by e-mail – Enter your E-mail address. Specify your SMTP and POP3 servers, user name, and password.

DMZ (Demilitarized Zone)

| SMC <sup>®</sup><br>Networks                                                                                                    |                                                                                                    | Advanced Setup Home © Logout                                                                                                    |
|----------------------------------------------------------------------------------------------------|----------------------------------------------------------------------------------------------------|----------------------------------------------------------------------------------------------------|
| System VAN LAN Variess AAT Variess AAT Access Control Access Control ACFIere UFL Blocking Echedule Rule Chedule Rule Indusion Detection | DMZ(Demilitarized Zone)<br>If you have a local client PC that cannot run,<br>then you can open the client up to unrestrict<br>Enable DMZ: C Yes C No<br>Multiple PCs can be exposed to the Internet<br>conferencing, or VPN connections. To use t                                                                                                    | ▲<br>In Internet application property from behind the NAT firewall,<br>id two-way Internet access by defining a Virtual DMZ Host.<br>for two-way communications e.g. Internet gaming, video<br>be DMZ, you must set a static IP address for that PC. |
| C DDNS<br>O UPAP<br>O Tools<br>O Status                                                                                                 | Public IP Address           1.         10.1.28.151           2.         0         0         0         0           3.         0         0         0         0         0           4.         0         0         0         0         0         0           5.         0         0         0         0         0         0         0           6.         0         0         0         0         0         0         0           8.         0         0         0         0         0         0 | Client PC IP Address<br>192.168.2.0<br>192.168.2.0<br>192.168.2.0<br>192.168.2.0<br>192.168.2.0<br>192.168.2.0<br>192.168.2.0                                                                                                    |
|                                                                                                    |                                                                                                    |                                                                                                    |

If you have a client PC that cannot run an Internet application properly from behind the firewall, then you can open the client up to unrestricted two-way Internet access. Enter the IP address of a DMZ host to this screen. Adding a client to the DMZ may expose your local network to a variety of security risks, so only use this option as a last resort.

## Advanced Setup

## **DDNS (Dynamic DNS) Settings**

| SMC <sup>®</sup><br>Networks                                          | Advanced                                                                                                    |
|-----------------------------------------------------------------------|----------------------------------------------------------------------------------------------------|
| O System<br>O WAN<br>O LAN<br>O Wireless<br>O NAT<br>O Firewall       | DDNS (Dynamic DNS) Settings  ynamic DNS provides users on the Internet a method to tie their domain name(s) to computers or servers. DDNS allows your domain name to follow your IP address automatically by having your DNS records changed when your IP address changes. This DNS feature is powered by T20. com. With a DDNS connection you can host your own web site, email server, FTP site and more at vour own location even if you have a domain (P address T os simulor for af es 20-day trial click here.                                                                                                    |
| <ul> <li>DDNS</li> <li>UPnP</li> <li>Tools</li> <li>Status</li> </ul> | Dynamic DNS: C Enabled C Disabled                                                                                                    |
|                                                                       | Loo comigation       Domain Name :       E-mail :       Key :       Get free 30-day trial key!                                                                                                    |
|                                                                       | Control Panel: Click here to login to your TZO control panel Server Configuration Server IP: 192 168.2                                                                                                    |
|                                                                       | Server: Type :         Web Server:         (HTTP) Port 80         Port 8000         FTP Server:           FTP Server:         Port 20         Port 21         Email Server:         (SMTP) Port 25         Image: Comparison of the server:         Image: Comparison of the server:         Image: Comparison of the server:         (SMTP) Port 25         Image: Comparison of the server:         Image: Comparison of the server:         Image: Comparison of the server |

Domain Name is a series of alphanumeric strings separated by periods, that is the address of a network connection and that identifies the owner of the address.

Dynamic DNS provides users on the Internet with a method to tie their domain name(s) to computers or servers. DDNS allows your domain name to follow your IP address automatically by having your DNS records changed when your IP address changes.

The Server Configuration section automatically opens the port options checked in the Virtual Server section. Simply enter in the IP Address of your server, such as a web server, and then click on the port option HTTP Port 80 so users can access your server from the WAN connection (Internet).

This DNS feature is powered by TZO.com. With a DDNS connection you can host your own web site, email server, FTP site, and more at your own location even if you have a dynamic IP address. (Default: Disable)

## UPnP (Universal Plug and Play) Setting

| SMC<br>Networks                                                                                                    | Advanced Setup fit Home @Logout                                                                                                    |
|----------------------------------------------------------------------------------------------------|----------------------------------------------------------------------------------------------------|
| <ul> <li>System</li> <li>WAN</li> <li>LAN</li> <li>Wireless</li> <li>NAT</li> <li>Friewall</li> <li>DDNS</li> <li>UPnP</li> </ul> | UPnP(Universal Plug and Play) Setting<br>The Universal Plug and Play architecture offers persasive peer to-peer network connectivity of PCs of all form factors, intelligent<br>appliances, and verifies advices. UPPP enables semiles provimity networking in addition to control and data transfer among<br>networked devices in the home, office and everywhere in between.<br>UPPP C N C OFF |
| o Tools<br>o Status                                                                                                    |                                                                                                    |
|                                                                                                    |                                                                                                    |

Enable UPnP by checking ON in the screen above. UPnP allows the device to automatically:

- dynamically join a network
- obtain an IP address
- convey its capabilities and learn about the presence and capabilities of other devices.(Default: OFF)

#### Tools

Use the Tools menu to backup the current configuration, restore a previously saved configuration, restore factory settings, update firmware, and reset the Wireless Barricade.

#### **Tools - Configuration Tools**

| SMC<br>Networks                                                                                         | Advanced Setup th Home @Logout                                                                                                    |
|----------------------------------------------------------------------------------------------------|----------------------------------------------------------------------------------------------------|
| O System<br>O WAN<br>O LAN<br>O Wireless<br>O NAT<br>O DONS<br>O UPnP<br>• Tools<br>• Reset<br>O Status | Configuration Tools We the "Backup" tool to save the Wireless Barricade's current configuration to a file named "7004wwhr, backup bin" on your PC. You can then use the "Pestore" tool to force the Wireless Barricade to perform a power reset and restore the original factory settings. |
|                                                                                                    |                                                                                                    |

- Backup saves the Wireless Barricade's configuration to a file.
- Restore restores settings from a saved backup configuration file.
- Restore to factory defaults restores the Wireless Barricade settings back to the factory default original.

#### **Tools - Firmware Upgrade**

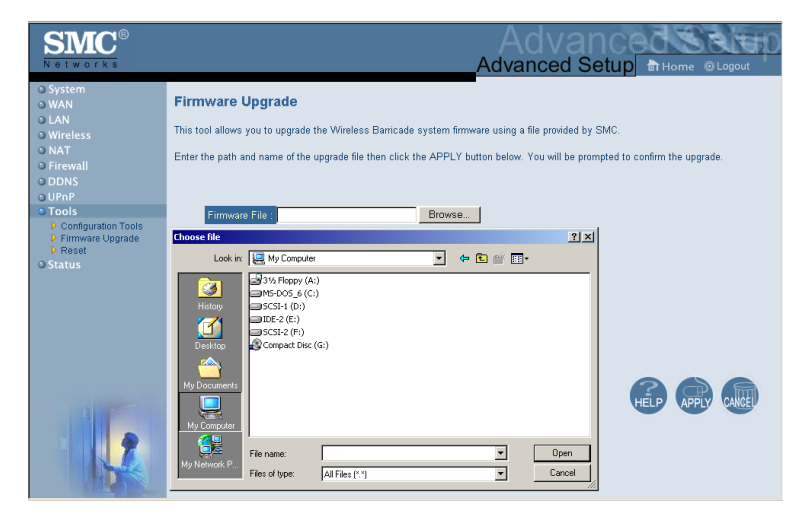

Use this screen to update the firmware or user interface to the latest versions. Download the upgrade file from the SMC Web site (www.smc.com) and save it to your hard drive. In the Upgrade Target field, choose Firmware. Then click Browse to look for the previously downloaded file. Click APPLY. Check the Status page Information section to confirm that the upgrade process was successful.

## Advanced Setup

#### **Tools - Reset**

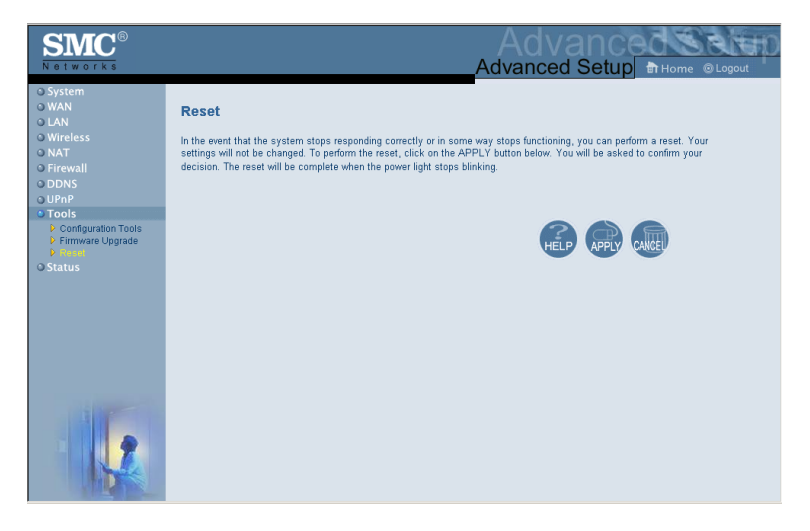

Click APPLY to reset the Wireless Barricade. The reset will be complete when the power LED stops blinking.

**Note:** If you use the Reset button on the front panel, the Wireless Barricade performs a power reset. If the button is held depressed for over five seconds, all the LEDs will illuminate and the factory settings will be restored.

#### Status

The Status screen displays WAN/LAN connection status, firmware, and hardware version numbers, illegal attempts to access your network, as well as information on DHCP clients connected to your network.

| SMC <sup>®</sup>                                                |                                                                                                    |                                                                                    | Advanced Setup B Home @ Logout                                                                                                    |
|-----------------------------------------------------------------|----------------------------------------------------------------------------------------------------|------------------------------------------------------------------------------------|----------------------------------------------------------------------------------------------------|
| O System<br>O WAN<br>O LAN<br>O Wireless<br>O NAT<br>O Firewall | Status<br>You can use the Status screen to see the connection<br>any illegal attempts to access your network, as well a                                                                                                    | n status for Wireless Barricade's WAN<br>as information on all DHCP client PC:     | ULAN interfaces, firmware and hardware version numbers,<br>s currently connected to your network.                                                                                                    |
| © DDNS<br>© UPAP<br>© Tools<br>© Status                         | Current Time: The Apr 17 02/3138 2003<br>HTTRHET<br>WAN IP 10.1 28 151<br>WAN IP 10.1 28 151<br>Suborth Maik: S22 522 522 0<br>Gateway: 10.1 23 245<br>Saccedary ONS: 10.2 3.4<br>Felesso Renew                                                                                                    | ss Baricade<br>ress: 19:218821<br>Mask: 255:256.0<br>Gener: Enabled<br>E. Enabled  | III-CRIMATION<br>Runthers of CPC PCInets: 1<br>Runtime Code Venice:<br>V0.00.010<br>Boot Celek Venice:<br>V0.00.010<br>D004E22/A2514<br>WAN MAC Address:<br>0004E22/A2514<br>U004E22/A2514<br>BOOTES:<br>0004E22/A2514<br>Hardward Venice: R00<br>Setial Num: AS00034114 |
|                                                                 | Security Log           View any attempts that have been made to gain accentered.           That any 0.1 00:00:01 8970 i. here 1           That any 0.1 00:00:01 8970 i. etc 1           That any 0.1 00:00:01 8970 i. etc 1           That any 0.1 00:00:01 8970 i. etc 1           That any 0.1 00:00:01 8970 i. etc 2           That any 0.1 00:00:01 8970 i. etc 2           That any 0.1 00:00:01 8970 i. etc 2           That any 0.1 00:00:01 8970 i. etc 2           That any 0.1 00:00:01 8970 i. etc 2           That any 0.1 00:00:01 8970 i. etc 2           That any 0.1 00:00:01 8970 i. etc 2           That any 0.1 00:00:01 8970 i. etc 2           That any 0.1 00:00:01 8970 i. etc 2           That any 0.1 00:00:01 8970 i. etc 2           That any 0.1 00:00:01 8970 i. etc 2           That any 0.1 00:00:01 8970 i. etc 3           That any 0.1 00:00:01 8970 i. etc 3           That any 0.1 00:00:01 8970 i. etc 3           That any 0.1 00:00:01 8970 i. etc 3           That any 0.1 00:00:01 8970 i. etc 3           That any 0.1 00:00:01 8970 i. etc 3           That any 0.1 00:00:01 8970 i. etc 3           That any 0.1 00:00:01 8970 i. etc 3           That any 0.1 00:00:01 8970 i. etc 3           That any 0.1 00:00:01 8970 i. etc 3           That any 0.1 00:00:01 8970 i. etc 3           That an | BHCP Client L<br>View information on<br>Wireless Barricade.<br>19=192 - 168-2 - 11 | OG<br>LAN DHCP clients currently inked to the<br>33 mac=00-E0-39-3                                                                                                    |
|                                                                 | Save Clear Refresh                                                                                                    |                                                                                    |                                                                                                    |

The following items are included on this screen:

| Section            | Description                                                                                                    |
|--------------------|----------------------------------------------------------------------------------------------------|
| INTERNET           | Displays WAN connection type and status.                                                                                                    |
| Wireless Barricade | Displays system IP settings, as well as DHCP and Firewall status.                                                                                                    |
| INFORMATION        | Displays the number of attached clients, the firmware versions, the physical MAC address for each media interface, as well as the hardware version and serial number. |
| Security Log       | Displays illegal attempts to access your network.                                                                                                    |
| Save               | Click on this button to save the security log file.                                                                                                    |
| Clear              | Click on this button to delete the access log.                                                                                                    |
| Refresh            | Click on this button to refresh the screen.                                                                                                    |
| DHCP Client Log    | Displays information on all DHCP clients on your network.                                                                                                    |

# TROUBLESHOOTING

The information outlined in this section describes some useful steps for getting your computer and the Wireless Barricade Router online.

#### A. Verify your connection to the Wireless Barricade

If you are unable to access the Wireless Barricade's web-based administration pages then you may not be properly connected or configured. The screen shots in this section were taken on a Windows 2000 machine, but the same steps will apply to Windows 95/98/Me/XP.

To determine your TCP/IP configuration status please follow the steps below:

- 1. Click Start then choose Run.
- 2. Type cmd or command to open a DOS prompt.
- **3.** In the DOS window, type ipconfig and verify the information that is displayed.
- **4.** If your computer is setup for DHCP, then your TCP/IP configuration should be similar to the information displayed:
- IP Address: 192.168.2.X (x is number between 100 and 199)
- Subnet: 255.255.255.0
- Gateway: 192.168.2.1

#### Troubleshooting

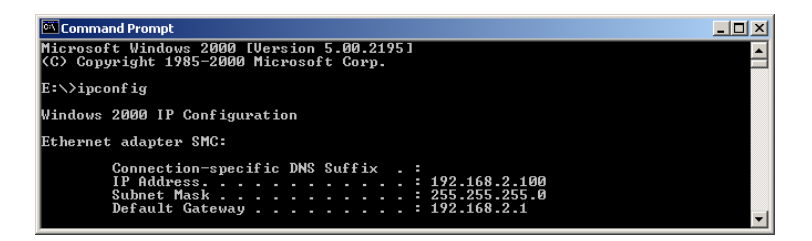

If you have any other IP address information listed see below.

If you have an IP address that starts with 169.254.XXX.XXX then see the next section.

If you have another IP address configured, then see section C.

#### B. I am getting an IP Address that starts with 169.254.XXX.XXX

If you are getting this IP Address, then you need to check that you are properly connected to the Wireless Barricade.

Confirm that you have a good link light on the Wireless Barricade for the port this computer is connected to. If not, please try another cable.

If you have a good link light, please open up a DOS window as described in the previous section and type ipconfig/renew.

If you are still unable to get an IP Address from the Wireless Barricade, reinstall your network adapter. Please refer to your adapter manual for information on how to do this.

#### C. I have another IP Address displayed

If you have another IP address listed then the PC may not be configured for a DHCP connection. Please refer to "Configuring Client TCP/IP" on page 11 for information.

Once you have confirmed your computer is configured for DHCP, then please follow the steps below.

- 1. Open a DOS window as described above.
- 2. Type ipconfig/release.

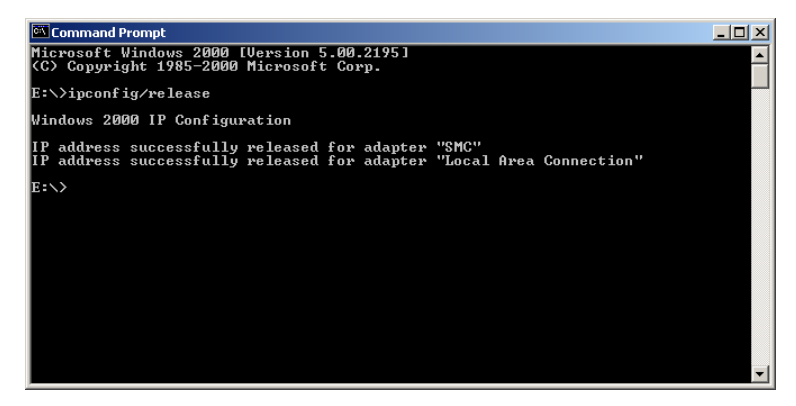

3. Then type ipconfig/renew.

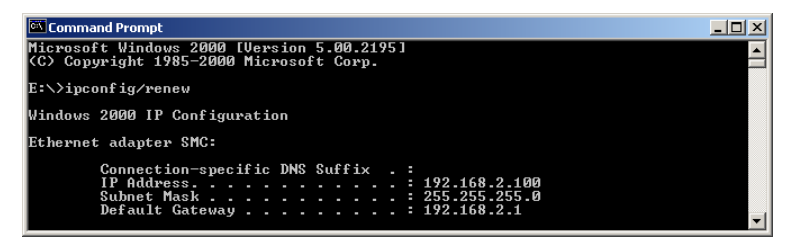

#### D. The 10/100 LED does not light after a connection is made.

- 1. Check that the host computer and hub are both powered on.
- 2. Be sure the network cable is connected to both devices.
- **3.** Verify that Category 5 cable is used if you are operating at 100 Mbps, and that the length of any cable does not exceed 100 m (328 ft).
- 4. Check the network card connections.
- **5.** The 10BASE-T/100BASE-TX hub/switch port, network card, or cable may be defective.

## **S**PECIFICATIONS

Below is an outline of the Technical Specifications for the SMC7004VWBR

#### Standards

IEEE 802.3 10BASE-T Ethernet IEEE 802.3u 100BASE-TX Fast Ethernet IEEE 802.11b

LAN Interface 4 - RJ-45 10/100 Mbps Auto MDI/MDI-X ports

WAN Interface 1- RJ-45 10/100 Mbps Auto MDI/MDI-X port

Management Web management

#### Advanced Features

Dynamic IP Address Configuration – DHCP, DNS Firewall – Client privileges, hacker prevention and logging Virtual Private Network – PPTP, L2TP, IPSec pass-through

#### **Indicator Panel**

Power, WLAN, WAN (Link, Activity), LAN (Link/Activity, 10/100 Mbps)LAN: Link/Activity, 10/100 (Mbps)

#### Temperature

Operating: 0 to 40 °C (32 to 104 °F) Storage: -20 to 70 °C (-4 to 158 °F)

Dimensions

130 x 85 x 32 mm (5.12 x 3.35 x 1.26 in.)

Weight 370 g (13.05 oz)

Input Power 9 V (1 A)

#### **Internet Standards**

ARP (RFC 826), IP (RFC 791), ICMP (RFC 792), UDP (RFC 768), TCP (RFC 793), Telnet (RFC 854-859), MD5 (RFC 1321), BOOTP Extension (RFC 1497), PPP LCP Extension (RFC 1570), PPPoE (RFC 2516), NAT (RFC 1631), PPP (RFC 1661), HTML (RFC 1866), HTTP (RFC 1945), CHAP (RFC 1944), DHCP (RFC 2131), PPTP (RFC 2637)

#### Temperature

Operating (0 to 40 °C), 32 to 104 °F Storage (- 40 to 70 °C), - 40 to 158 °F

#### Humidity

5% to 95% (noncondensing)

#### Compliances

CE Mark Emissions FCC Class B VCCI Class B Industry Canada Class B EN55022 (CISPR 22) Class B C-Tick - AS/NZS 3548 (1995) Class B Immunity EN 61000-3-2/3 EN 61000-4-2/3/4/5/6/8/11 Safety UL 1950 EN60950 (TÜV) CSA 22.2 No. 950

#### FOR TECHNICAL SUPPORT, CALL:

From U.S.A. and Canada (24 hours a day, 7 days a week) (800) SMC-4-YOU; Phn: (949) 679-8000; Fax: (949) 679-1481 From Europe (8:00 AM - 5:30 PM UK Time) 44 (0) 118 974 8700; Fax: 44 (0) 118 974 8701

#### INTERNET

#### **E-mail addresses:**

techsupport@smc.com european.techsupport@smc-europe.com

#### **Driver updates:**

http://www.smc.com/index.cfm?action=tech\_support\_drivers\_downloads

#### World Wide Web:

http://www.smc.com/ http://www.smc-europe.com/

#### For Literature or Advertising Response, Call:

| U.S.A. and Canada:  | (800) SMC-4-YOU     | Fax (949) 679-1481      |
|---------------------|---------------------|-------------------------|
| Spain:              | 34-93-477-4935      | Fax 34-93-477-3774      |
| UK:                 | 44 (0) 118 974 8700 | Fax 44 (0) 118 974 8701 |
| France:             | 33 (0) 41 38 32 32  | Fax 33 (0) 41 38 01 58  |
| Italy:              | 39 02 739 12 33     | Fax 39 02 739 14 17     |
| Benelux:            | 31 33 455 72 88     | Fax 31 33 455 73 30     |
| Central Europe:     | 49 (0) 89 92861-0   | Fax 49 (0) 89 92861-230 |
| Switzerland:        | 41 (0) 1 9409971    | Fax 41 (0) 1 9409972    |
| Nordic:             | 46 (0) 868 70700    | Fax 46 (0) 887 62 62    |
| Northern Europe:    | 44 (0) 118 974 8700 | Fax 44 (0) 118 974 8701 |
| Eastern Europe:     | 34 -93-477-4920     | Fax 34 93 477 3774      |
| Sub Saharan Africa: | 27-11 314 1133      | Fax 27-11 314 9133      |
| North Africa:       | 34 93 477 4920      | Fax 34 93 477 3774      |
| Russia:             | 7 (095) 290 29 96   | Fax 7 (095) 290 29 96   |
| PRC:                | 86-10-6235-4958     | Fax 86-10-6235-4962     |
| Taiwan:             | 886-2-2659-9669     | Fax 886-2-2659-9666     |
| Asia Pacific:       | (65) 238 6556       | Fax (65) 238 6466       |
| Korea:              | 82-2-553-0860       | Fax 82-2-553-7202       |
| Japan:              | 81-3-5645-5715      | Fax 81-3-5645-5716      |
| Australia:          | 61-2-8875-7887      | Fax 61-2-8875-7777      |
| India:              | 91-22-8204437       | Fax 91-22-8204443       |
|                     |                     |                         |

If you are looking for further contact information, please visit www.smc.com or www.smc-europe.com.

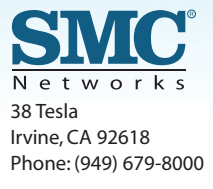

Model Number: SMC7004VWBR Pub. # 150000026400E Revision Number E042003-R01 F 1.0